CARA / LANGKAH MENGAKSES SISTEM INFORMASI SISTEM INFORMASI PENGELOLAAN KTP ONLINE KAITANNYA DENGAN DATA KEPENDUDUKAN KECAMATAN PONCOWARNO KABUPATEN KEBUMEN

- 1) User Pemohon
  - Buka aplikasi Appserv 2.5.10
  - Kemudian Login sebagai user pemohon
  - Pilih menu Data KTP untuk melakukan pengurusan
  - Pada *action* apabila belum pernah membuatnya maka akan berubah penjadi perpanjang
  - Tekan tombol KTP
  - Setelah itu data akan tersimpan
- 2) User Admin
  - User admin akan memproses data user yang telah masuk
  - Pada Data Pemohon KTP akan muncul data user yang telah melakukan pemrosesan
  - Tekan proses
  - User admin akan memberikan tanggal pengambilan kepada user pemohon
  - User admin (admin di Kecamatan) logout
  - Kemudian user kabupaten yang akan meneruskan proses selanjutnya
  - User admin di kabupaten login

- Admin yang ada di kabupaten akan memberikan persetujuan
- Jika pihak kabupaten sudah menyetujui maka user admin yang ada di kecamatan dapat melakukan pencetakan KTP jadi
- User kabupaten logout
- Kemudian proses berikutnya akan kembali kepada user admin di kecamatan
- User admin di kecamatan login
- Pada user admin di kecamatan data akan muncul pada Data Pemohon KTP Proses
- Setelah itu tekan print